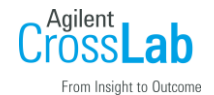

## クロマトグラムのアスキー出力を行なう方法:手順

## (Chemstation A、B、C 各バージョン共通)

1. データ解析画面:ファイルメニュー→エクスポートファイル→CSV ファイル を実行します。

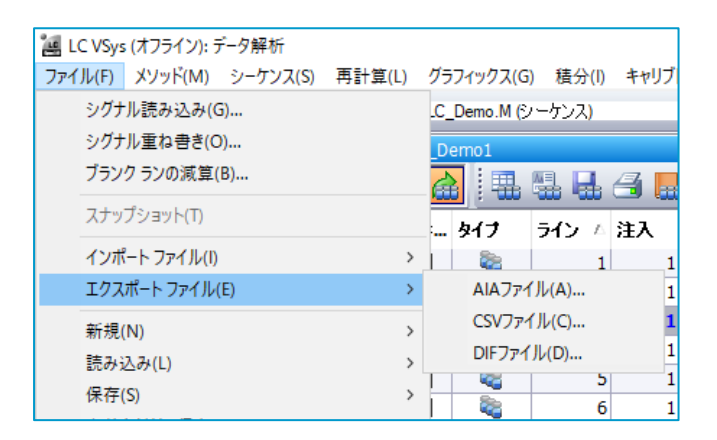

2. 書き込みデータ CSV 画面:シグナル ラジオボタンを選択します。

| 書き込みデータCSV: LC VSys                                                                                                    |                                                                                                    |
|----------------------------------------------------------------------------------------------------|----------------------------------------------------------------------------------------------------|
| <ul> <li>データソース選択</li> <li>  、  、  、  、  、  、  、  、  </li> <li>  、  、  、  、  、  、  、  、  </li> <li>  、  、  、  、  、  、  、  </li> <li>  、  、  、  、  、  </li> </ul> <li>  、  、  、  、  、  </li> <li>  、  、  、  、  </li> | 可能なデータ: (OK で設定画面)<br>現在のシグナル:<br>DAD1 A, Sig=254,4 Re (= 360,100 (Demo<br>¥LC Demo1¥demo000003 D)<br>DAD1 B, Sig=254,16 Re (= off (Demo<br>¥LC Demo1¥demo000003 D) |
| ファイル名:     C:¥Chem32¥3¥TEMP¥export.csv     参照       つりップボードへ書き込み     セパレータ(ASOIIコード): 9                                                                                                    |                                                                                                    |
|                                                                                                    | ок キャンセル ヘルプ                                                                                                    |

- 3. 参照ボタンを実行して、ファイル名、パスを適宜に設定します。→OK ボタンを実行します。
- 4. シグナルエクスポート 画面:出力したいシグナルを選択して→OK ボタンを実行します。

| Agilent Technologies |                                                                                                    |
|----------------------|----------------------------------------------------------------------------------------------------|
|                      | シグナル エクスポート: LC VSys                                                                                   |
|                      | シグナル選択:<br><mark>1: DAD1 A, Sig=254,4 Ref=360,100</mark><br>2: DAD1 B, Sig=254,16 Ref=off              |
|                      | 項目選択: Y値の意味<br>V 時間軸 によって違います<br>V Y軸 オブジェクトのデータタイプ<br>出力先[OSV]、新規ファイル:<br>C:¥Chem32¥3¥TEMP¥export.csv |
|                      | OK ・ヤンセル ヘルプ                                                                                           |

5. 指定したパスに CSV ファイルが作成されます。

以上